AN\_How to setup web server? **Application Notes** 

Version <1.1>

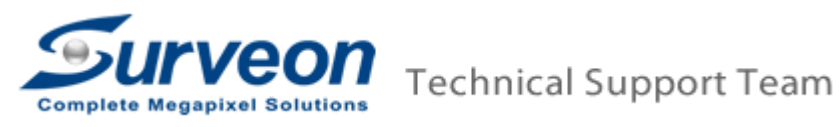

## Prerequisites.

If you install VMS on the PC, and you want to setup web server. please refer to the **A. For PC-VMS server** section. If you want to test the web server access on the SMR/NVR, please refer to the **B. For SMR/NVR server** section.

# A. For PC-VMS server:

i. Visit our Surveon web site to download the latest VMS version. (If you have already downloaded, you can move to step ii)

http://www.surveon.com/support/firmware.asp

### Video Management Software (VMS)

| Model                | Version     | File size | Download | Note          |
|----------------------|-------------|-----------|----------|---------------|
| VMS                  | 2.4.7.A09   | 204M      |          | Release Note* |
| VMS Remote<br>Client | 2.4.7.A09   | 85M       | +        | Release Note* |
| * Download VMS Re    | lease Note. |           |          |               |

Install PC VMS version, after download, extract the zip file and go the sub folder to run **autorun.exe**, and then select **VMS Suite**.

ii. Close the Firewall of the PC-VMS server or else remote Client machines won't be able to access the PC-VMS server via web server.

| Control Panel + All Control Panel Items + Windows Firewall + Customize Settings      |
|--------------------------------------------------------------------------------------|
| Customize settings for each type of network                                          |
| You can modify the firewall settings for each type of network location that you use. |
| What are network locations?                                                          |
| Home or work (private) network location settings                                     |
| 👩 💿 Tum on Windows Firewall                                                          |
| Block all incoming connections, including those in the list of allowed programs      |
| Notify me when Windows Firewall blocks a new program                                 |
| 🔞 um off Windows Firewall (not recommended)                                          |
| Public network ocation settings                                                      |
| 💓 🔿 Turn on Windows Firewall                                                         |
| Block all incoming connections, including those in the list of allowed programs      |
| Noting me when Windows Firewall blocks a new program                                 |
| (2) Unit off Windows Firewall (not recommended)                                      |
|                                                                                      |
|                                                                                      |
|                                                                                      |
| Step 1: Please check the 2 radio buttons of "Turn off Windows Firewall".             |
|                                                                                      |
|                                                                                      |
|                                                                                      |
|                                                                                      |
| Step 2: Click the "OK" button.                                                       |
|                                                                                      |
| OK Cancel                                                                            |

### Note:

If your operation system is of 64bits, please do the below steps to enable the 32-bit compatibility feature.

1. Log in the PC with Administrator ID.

- 2. Launch command line windows.
- 3. Key in following command. Then enter.

"cscript C:\\Inetpub\\AdminScripts\\adsutil.vbs SET W3SVC/AppPools/Enable32bitAppOnWin64 1"

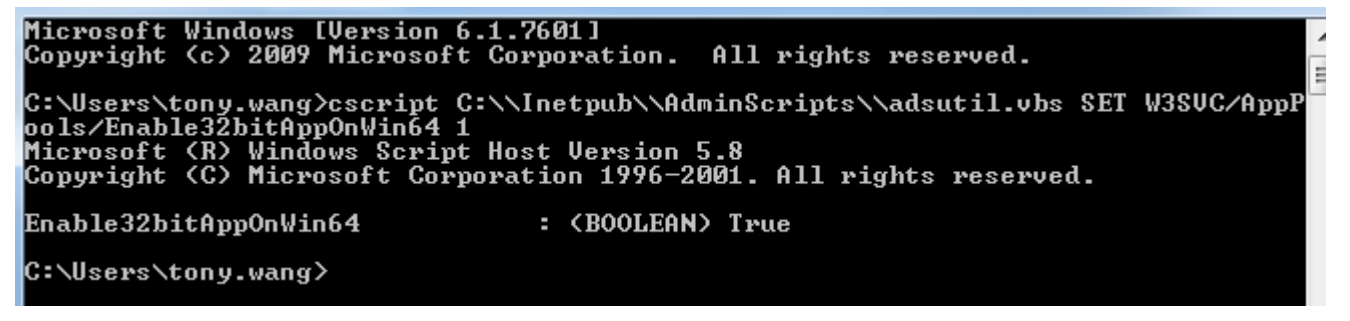

4. Then 32-bit compatibility feature is enabled.

iii. To make sure you can use IE to access the PC web server, follow below steps.

iv. Check if the web server is started.

- Go to Setup>Network parameters>Web server
- Check if the web server is started.

| A REAL PROPERTY AND ADDRESS OF | ×                                                       |  |
|--------------------------------|---------------------------------------------------------|--|
| Stop                           |                                                         |  |
| 80                             |                                                         |  |
| ver Port 8080                  |                                                         |  |
| 24                             | [11024]                                                 |  |
| 5                              | 3                                                       |  |
| Medium                         | 3                                                       |  |
| OK Cancel                      |                                                         |  |
|                                | Stop<br>80<br>8080<br>24<br>5<br>Medium<br>OK<br>Cancel |  |

• If not, you can restarted it.

v. Launch Internet Explorer 8 or earlier versions then input <a href="http://serverlP/webclient/">http://serverlP/webclient/</a> to access the PC server. Input the username and password then login.

| - Windows Internet Explorer                        |                      |                | The Party of the Party of the P |
|----------------------------------------------------|----------------------|----------------|----------------------------------------------------------------------------------------------------|
| e http://61.218.83.93/webclient/ 3(bujy2a2c44mgqwa | pupwalf45))/Login.as | px             |                                                                                                    |
| @WebClient                                         |                      |                |                                                                                                    |
|                                                    |                      |                |                                                                                                    |
| Input http://serverIP/w                            | ebclient/ to acc     | ess web server |                                                                                                    |
| input nep.inserveni in                             | epenena to acc       |                |                                                                                                    |
|                                                    | Surve                | 000            |                                                                                                    |
|                                                    |                      | -011           | Web Client                                                                                                    |
|                                                    |                      |                |                                                                                                    |
|                                                    | Username             |                |                                                                                                    |
|                                                    | Password             | h              |                                                                                                    |
|                                                    | Language             | English        |                                                                                                    |
|                                                    | 6                    | Login Cance    |                                                                                                    |
|                                                    |                      |                |                                                                                                    |

#### Note:

If the web browser is IE9 or above, please do the below steps to enable the "Compatibility View Setting".Go to Tools->Compatibility View Setting.

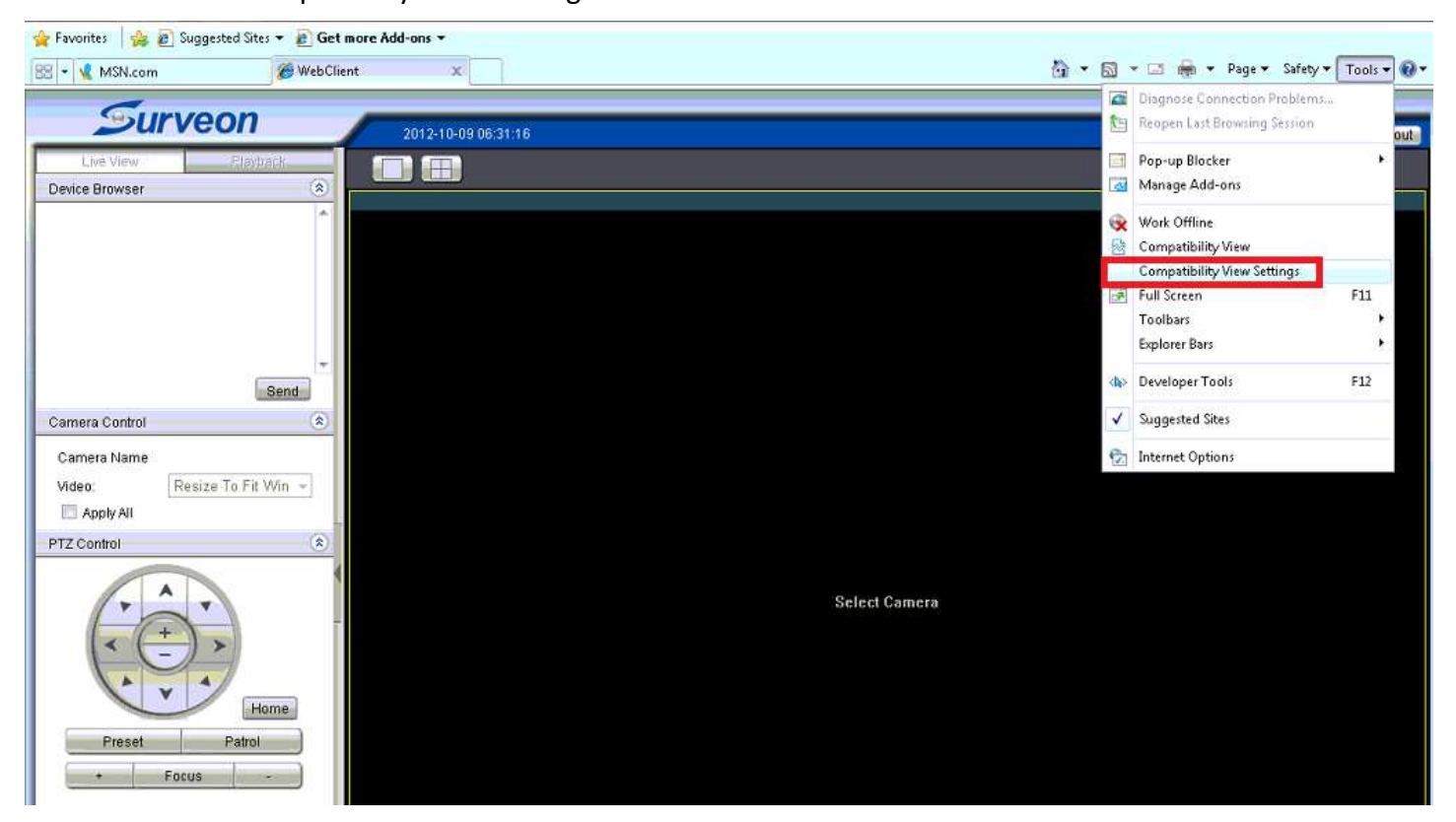

2. Add the web server IP address.

| Compatibility View Settings                                 | X              | nzeif55))/main/MainConsole.aspx    |
|-------------------------------------------------------------|----------------|------------------------------------|
| You can add and remove websites to b<br>Compatibility View. | e displayed in |                                    |
| Add this website:                                           |                | m 'Surveon Technology Inc'. If you |
|                                                             | Add            | 8                                  |
| Websites you've added to Compatibility View:                |                | -09 06:31:39                       |
| 192.168.88.206                                              | Remove         |                                    |
|                                                             |                |                                    |
|                                                             |                |                                    |
| Stationed at the third values on at                         |                |                                    |
| Include updated website lists from Microsoft                |                |                                    |
| Display intranet sites in Compatibility View                |                |                                    |
| Display all websites in Compatibility View                  |                |                                    |
|                                                             | Close          |                                    |
| Camera Name                                                 |                |                                    |
| Video: Resize To Fit Win                                    | <b>1</b>       |                                    |
| 🖾 Apply All                                                 |                |                                    |
| PTZ Control                                                 | *              |                                    |
|                                                             | _              |                                    |

3. After that, you will see the liveview in the web client.

v. Click a view layout on the right side. Select a camera then click "Send" button. If you can log in and see the view, that means you can access the PC web server.

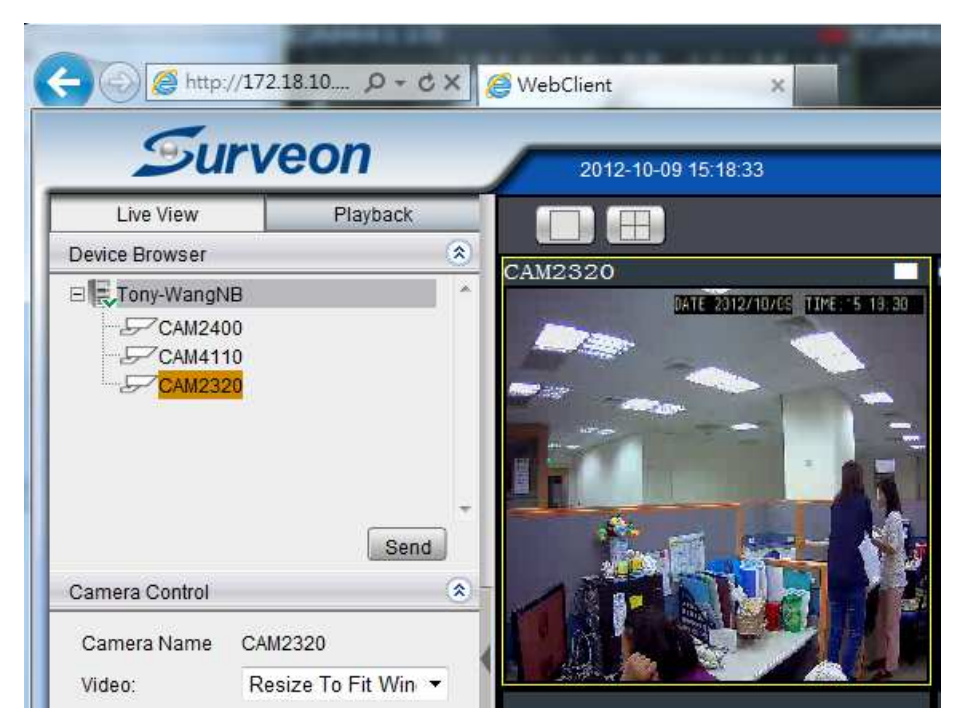

#### B. For SMR/NVR server:

i. Check if the web server is started.

- Go to Setup>Network parameters>Web server
- Check if the web server is started.

| Veb Server             |           | ×       |
|------------------------|-----------|---------|
| Web Server             | Stop      |         |
| Web Server Port        | 80        |         |
| Web Stream Server Port | 8080      |         |
| Max Connection         | 24        | [11024] |
| FPS                    | 5         | -       |
| Video Quality:         | Medium    | 0       |
|                        | OK Cancel | 1       |

• If not, you can restarted it.

ii Launch Internet Explorer 8 or earlier versions then input <u>http://serverIP/webclient/</u> to access the SMR/NVR web server. Input the username and password then login.

| - Windows Internet Explorer                        |                                                                                                    |                 |            |
|----------------------------------------------------|----------------------------------------------------------------------------------------------------|-----------------|------------|
| e http://61.218.83.93/webclient/ S(bujy2a2c44mgqwa | ipupwalf45))/Login.a                                                                                                    | .px             |            |
| @WebClient                                         |                                                                                                    |                 |            |
|                                                    |                                                                                                    |                 |            |
| Input http://serverIP/v                            | vehalient/ to acc                                                                                                    | ace wah carvar  |            |
| input http://serveni.iv                            | vebellene to acc                                                                                                    | cos web server. |            |
|                                                    | Surve                                                                                                    | oon             |            |
|                                                    |                                                                                                    | 5011            | Web Client |
|                                                    |                                                                                                    | 82              |            |
|                                                    | Username                                                                                                    |                 |            |
|                                                    | Password                                                                                                    |                 |            |
|                                                    | Language                                                                                                    | English         |            |
|                                                    | ſ                                                                                                    | Login           | ancel      |
|                                                    | , in the second second s |                 |            |

iii. Click a view layout on the right side. Select a camera then click "Send" button.

If you can log in and see the view that means you can access the SMR/NVR web server.

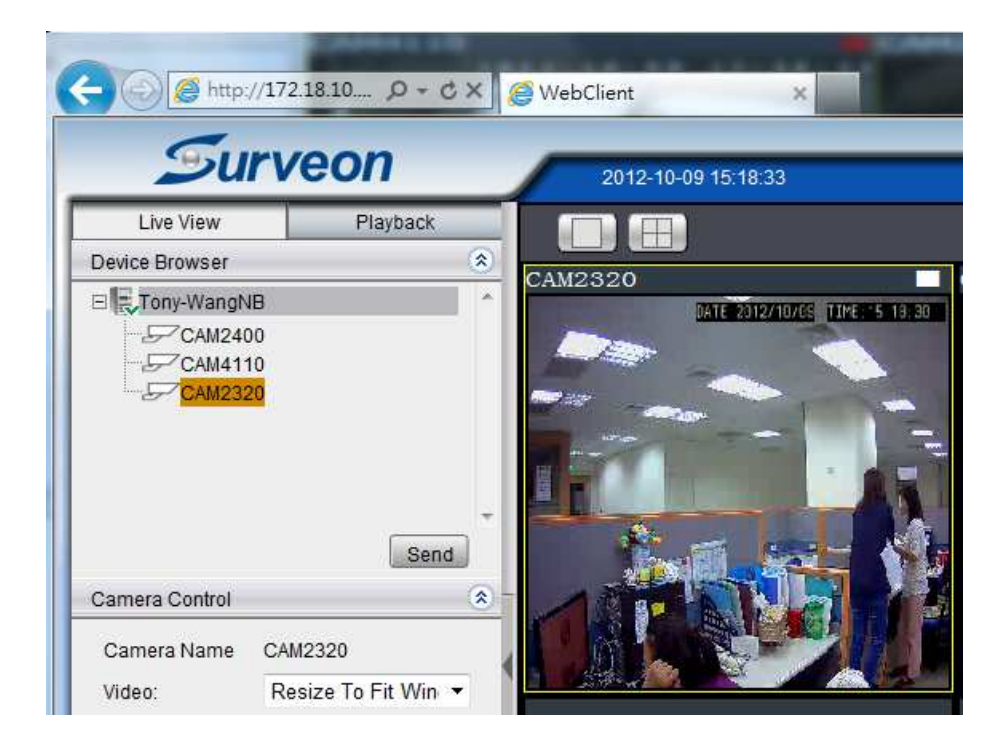